# Guia de Referência Rápida da Impressora Xerox® C230

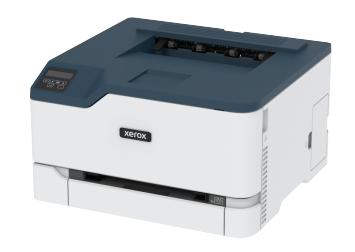

# Imprimir

## Impressão a partir de um computador

- Nota: Para etiquetas, cartões e envelopes, defina o tipo e o tamanho do papel na impressora antes de imprimir o documento.
- 1. No documento que deseja imprimir, abra a caixa de diálogo Imprimir.
- 2. Se necessário, ajuste as definições.
- 3. Imprima o documento.

# Impressão a partir de um dispositivo móvel

#### Impressão a partir de um dispositivo móvel

#### utilizando o Serviço de impressão Mopria™

Nota: Este recurso está disponível apenas em alguns modelos de impressora.

O serviço de impressão Mopria é uma solução de impressão móvel para dispositivos móveis em execução no Android™ com versão 10.0 ou posterior. Ele permite que você imprima diretamente em qualquer impressora certificada da Mopria.

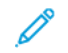

Nota: Faça o download do aplicativo de Serviço de impressão Mopria na loja do Google Play™ e habilite-o no dispositivo móvel.

- 1. No seu dispositivo móvel Android, inicie um aplicativo compatível ou selecione um documento do gerenciador de arquivos.
- 2. Toque no > Imprimir.

Selecione uma impressora e depois ajuste as configurações, se necessário.

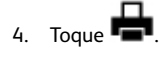

#### Impressão a partir de um dispositivo móvel

#### utilizando o AirPrint®

Nota: Este recurso está disponível apenas em alguns modelos de impressora.

O recurso de software AirPrint é uma solução de impressão portátil que permite imprimir diretamente de dispositivos da Apple em uma impressora certificada da AirPrint.

- Certifique-se de que o dispositivo Apple e a impressora estejam conectados à mesma rede. Se a rede contém diversos hubs sem fio, certifique-se de que os dispositivos estejam conectados à mesma sub-rede.
- Esse aplicativo está disponível apenas em alguns dispositivos da Apple.
- 1. Do dispositivo móvel, selecione um documento através do gerenciador de arquivos ou inicie um aplicativo compatível.

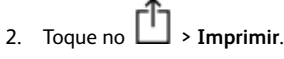

- Selecione uma impressora e depois ajuste as configurações, se necessário.
- 4. Imprima o documento.

#### Imprimindo a partir de um dispositivo móvel

#### utilizando o Wi-Fi Direct®

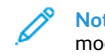

Nota: Este recurso está disponível apenas em alguns modelos de impressora.

O Wi-Fi Direct é um serviço de impressão que permite imprimir em qualquer impressora pronta para Wi-Fi Direct.

Nota: Verifique se o dispositivo móvel está conectado à rede sem fio da impressora. Para obter mais informações, consulte Conexão de um dispositivo móvel à impressora.

1. No seu dispositivo móvel, inicie um aplicativo compatível ou selecione um documento do gerenciador de arquivos.

- 2. Dependendo do dispositivo móvel, faça o seguinte:
  - Toque no > Imprimir.
  - Toque no 
    Simprimir.
  - Toque no \* > Imprimir.
- 3. Selecione uma impressora e depois ajuste as configurações, se necessário.
- 4. Imprima o documento.

# Manutenção da impressora

# Substituição de um cartucho de impressão

- Nota: Se a bandeja já estiver aberta, retire-a antes de trocar um cartucho.
- 1. Abra a porta dianteira e empurre-a firmemente.

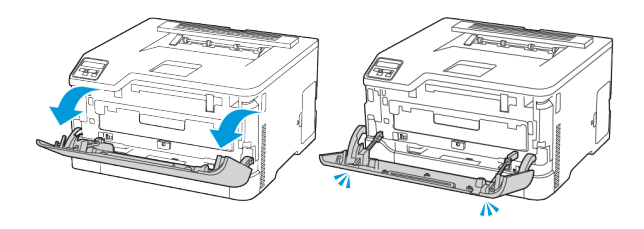

2. Puxe a bandeja do cartucho de impressão.

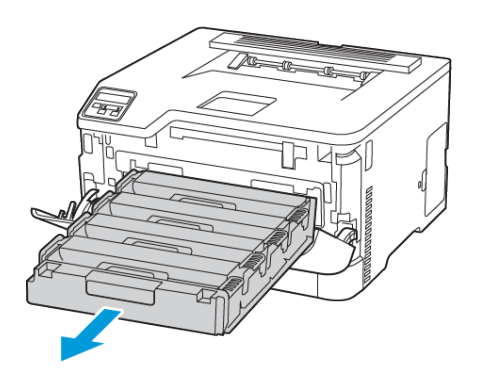

3. Remova o cartucho de impressão usado.

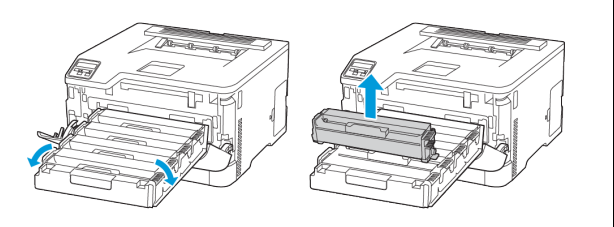

4. Retire o novo cartucho de impressão da embalagem.

Aviso—Dano em potencial: Não exponha a superfície inferior do cartucho de impressão à luz direta. A longa exposição à luz pode causar problemas na qualidade da impressão.

Aviso—Dano em potencial: Não toque a superfície inferior do cartucho de impressão. Fazer isso pode afetar a qualidade dos trabalhos de impressão futuros.

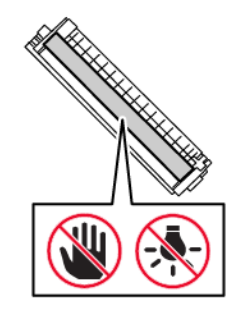

5. Insira o novo cartucho de impressão.

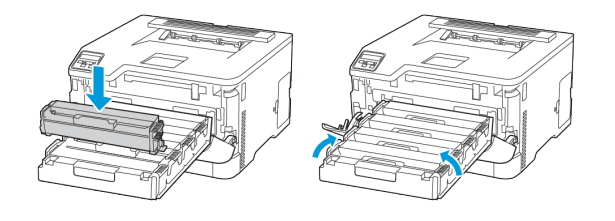

6. Insira a bandeja do cartucho de impressão e feche a porta.

# Substituição do recipiente coletor de toner

1. Remova o recipiente coletor de toner usado.

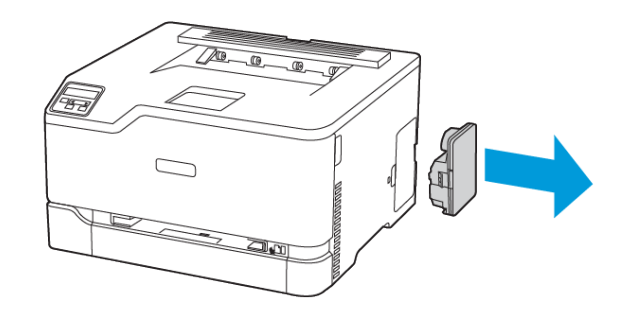

- Nota: Para não derramar o toner, coloque o frasco na posição vertical.
- 2. Retire o novo recipiente coletor de toner da embalagem.
- 3. Insira o novo recipiente coletor de toner.

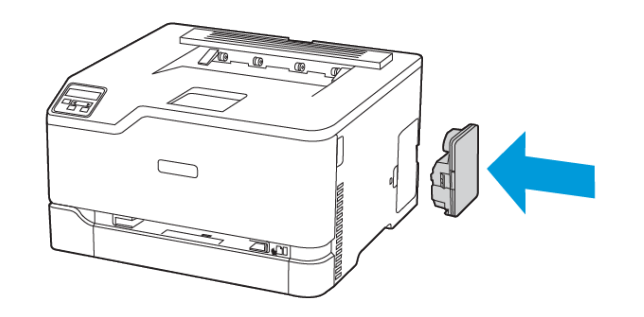

## Carregando a bandeja

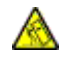

CUIDADO—RISCO DE INCLINAÇÃO: Para reduzir o risco de instabilidade do equipamento, mantenha a bandeja fechada até ser necessária.

1. Remova a bandeja.

 Nota: Evite atolamentos de papel, não remova a bandeja durante as impressões.

- 3. Coloque papel na pilha de papel com o lado de impressão voltado para cima.
  - Carregue papéis timbrados com a face voltada para cima, direcionados para a parte de trás da bandeja para impressão em um lado.
  - Carregue papéis timbrados com a face voltada para baixo, direcionados para a parte dianteira da bandeja para impressão frente e verso.
  - Não deslize o papel na bandeja.

 Para evitar atolamento de papel, certifique-se de que a altura da pilha de papel esteja abaixo dos indicadores de carregamento máximo de papel.

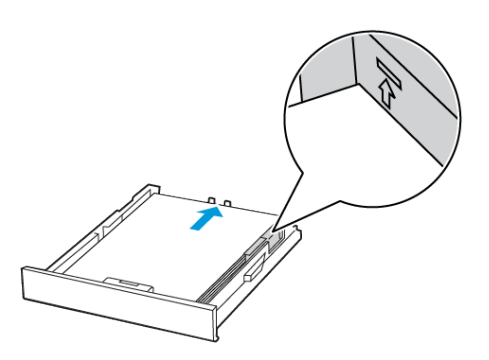

5. Ajuste as guias para que corresponda ao tamanho do papel que está sendo carregado.

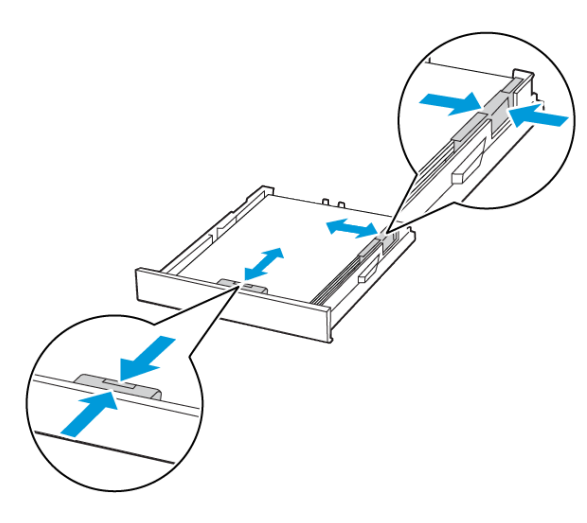

- 6. Insira a bandeja.
- 7. Se necessário, defina o tamanho e o tipo do papel no painel de controle para que corresponda ao papel carregado.

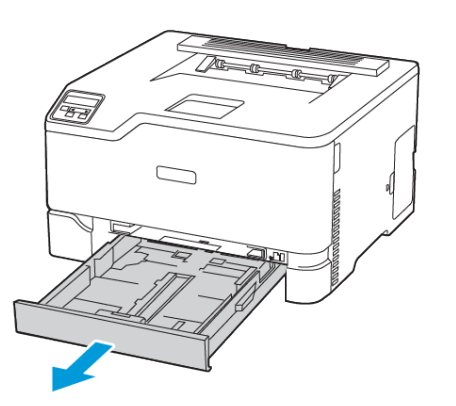

2. Flexione, ventile e alinhe as bordas do papel antes de carregá-lo.

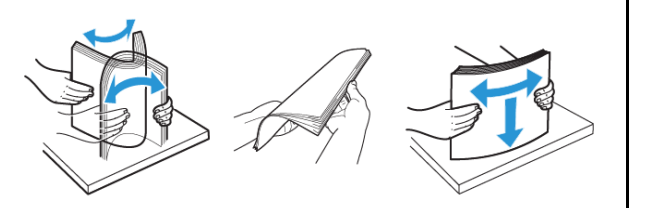

### Carregamento do alimentador manual

1. Ajuste a guia para que corresponda ao tamanho do papel que está sendo carregado.

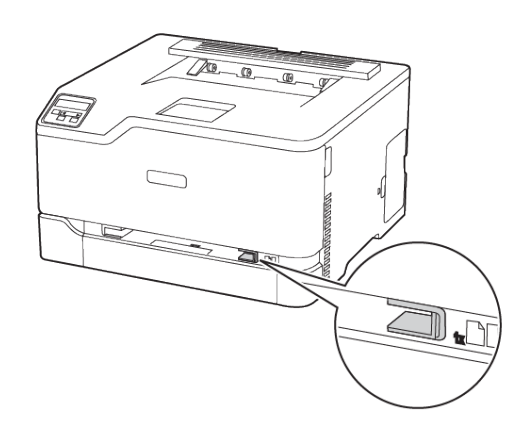

- 2. Carregue uma folha papel com o lado para impressão voltado para cima.
  - Carregue papel timbrado com o lado para impressão voltado para cima e a borda superior inserida primeiro na impressora para impressão em um lado.

120 0.

 $\square$ 

XEROX

.00

 Carregue papel timbrado com o lado para impressão voltado para baixo e a borda superior inserida por último na impressora para impressão em frente e verso.

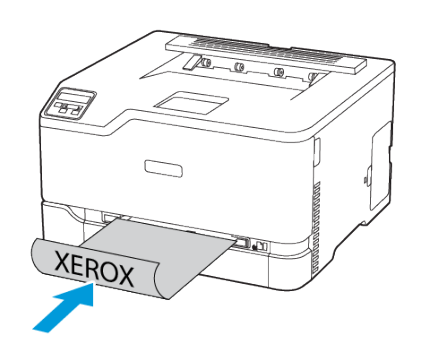

• Coloque o envelope com a aba voltada para baixo no lado direito da guia de papel.

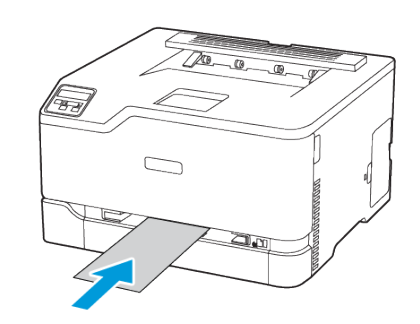

- 3. Carregue o papel até que sua borda seja puxada.
  - Para evitar atolamentos de papel, não force o papel no alimentador manual.
  - Antes de carregar outra folha, aguarde a exibição de uma mensagem no visor.

# Configuração do tamanho e do tipo do papel

 No painel de controle, navegue até Configurações > Bandeja do papel > Configuração > Tamanho/tipo de papel e selecione uma origem do papel.

Para modelos de impressora que não sejam de tela sensível ao

toque, pressione OK para navegar pelas configurações.

2. Definir o tamanho e o tipo de papel padrão.

# Atualizando o firmware

Alguns aplicativos requerem um nível mínimo de firmware do dispositivo para operar corretamente.

Para obter mais informações sobre como atualizar o firmware do dispositivo, entre em contato com o seu representante.

- 1. Abra o navegador da Internet e digite o endereço IP da impressora no campo de endereço.
  - Veja o endereço IP da impressora na tela inicial da impressora. O endereço IP é exibido como quatro conjuntos de números separados por pontos, por exemplo, 123.123.123.123.
  - Se você estiver usando um servidor proxy, desative-o temporariamente para carregar a página da Web corretamente.
- 2. Clique em **Configurações > Dispositivo > Atualizar firmware**.
- 3. Execute um dos seguintes procedimentos:
  - Clique em Verificar atualizações > Eu concordo, inicie a atualização.
  - Carregue o arquivo flash.
    - 1. Navegue até o arquivo flash.
    - 2. Clique em Carregar > Iniciar.

# Configuração de Wi-Fi Direct

Wi-Fi Direct é uma tecnologia ponta a ponta baseada em Wi-Fi que permite que dispositivos sem fio se conectem-se diretamente a uma impressora habilitada para Wi-Fi Direct sem a necessidade de um ponto de acesso (roteador sem fio).

1. No painel de controle, navegue até Configurações > Rede/Portas > Wi-Fi Direct.

Para modelos de impressora que não sejam de tela sensível ao toque, para navegar pelas configurações, pressione **OK**.

- 2. Configure as definições.
  - Ativar Wi-Fi Direct: Habilita a impressora a difundir sua própria rede Wi-Fi Direct.
  - Nome do Wi-Fi Direct: Atribui um nome à rede Wi-Fi Direct.
  - Senha do Wi-Fi Direct: Atribui a senha para negociação da segurança sem fio ao utilizar a conexão ponta a ponta.
  - Exibir Senha na página de Configuração: Mostra a senha na página de Configuração de rede.
  - Aceitar automaticamente solicitações de botão de controle: Permite que a impressora aceite solicitações de conexão automaticamente.

Nota: Aceitar solicitações do botão de controle não é seguro.

- Por padrão, a senha da rede de Wi-Fi Direct não fica visível no visor da impressora. Para exibir a senha, ative o ícone de exibição de senha. No painel de controle, navegue até Configurações > Segurança > Diversos > Ativar revelação de senha/PIN.
- Para saber a senha da rede Wi-Fi Direct sem mostrá-la no visor da impressora, no painel de controle navegue até Configurações > Relatórios > Rede > Página de configuração de rede.

# Conexão de um dispositivo móvel à

#### impressora

Antes de conectar o dispositivo móvel, verifique se o Wi-Fi Direct está configurado. Para obter mais informações, consulte Configuração de Wi-Fi Direct.

#### Conexão utilizando o Wi-Fi Direct

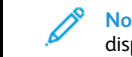

Nota: Essas instruções são aplicáveis apenas para dispositivos móveis com Android.

- 1. No dispositivo móvel, acesse o menu de configurações.
- 2. Ative o Wi-Fi e depois toque em Wi-Fi Direct.
- 3. Selecione o nome de Wi-Fi Direct da impressora.
- 4. Confirme a conexão no painel de controle da impressora.

#### Conexão utilizando Wi-Fi

1. No dispositivo móvel, acesse o menu de configurações.

- 2. Toque em Wi-Fi e selecione o nome de Wi-Fi Direct da impressora.
  - Nota: A cadeia de caracteres DIRECT-xy, onde x e y representam dois caracteres aleatórios, é adicionada antes do nome do Wi-Fi Direct.
- 3. Insira a senha do Wi-Fi Direct.

# Conectando a impressora a uma rede sem

#### fio

 Nota: Este recurso está disponível apenas em alguns modelos de impressora.

#### Antes de começar, verifique se:

 O Adaptador ativo está definido como Automático. No painel de controle, navegue até Configurações > Rede/Portas > Visão geral da rede > Adaptador ativo.

Para modelos de impressora que não sejam de tela sensível ao toque, para navegar pelas configurações, pressione **OK**.

• O cabo Ethernet não está conectado à impressora.

#### Utilização do assistente de configuração sem fio na

#### impressora

- Essas instruções são aplicáveis apenas a alguns modelos de impressora.
- Antes de usar o assistente, certifique-se de que o firmware da impressora esteja atualizado.
- 1. Na tela inicial, toque no ícone de **Wi-Fi** e depois em **Configurar** agora.
- 2. Selecione uma rede Wi-Fi e, em seguida, digite a senha da rede.
- 3. Toque em Concluído.

#### Uso do painel de controle da impressora

- No painel de controle, navegue para Configurações > Rede/ Portas > Sem fio > Configurar no painel da impressora. Para modelos de impressora que não sejam de tela sensível ao toque, para navegar pelas configurações, pressione OK.
- Selecione uma rede Wi-Fi e, em seguida, digite a senha da rede. Para modelos de impressora prontos para a rede Wi-Fi, um aviso solicitando a configuração da rede Wi-Fi é exibido durante a configuração inicial.

# Limpeza de atolamentos

### Para evitar atolamentos

#### Coloque o papel corretamente

• Verifique se o papel está uniforme na bandeja.

| Carregamento correto do | Carregamento incorreto do |
|-------------------------|---------------------------|
| papel                   | papel                     |
|                         |                           |

- Não coloque nem remova uma bandeja durante a impressão.
- Não carregue papel em excesso. Certifique-se de que a altura da pilha de papel esteja abaixo do indicador de preenchimento.
- Não deslize o papel na bandeja. Carregue o papel de acordo com a ilustração.

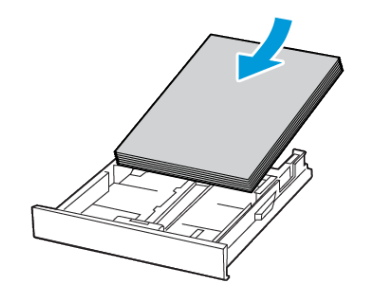

- Certifique-se de que as guias de papel estejam posicionadas corretamente e não estejam pressionando fortemente papéis ou envelopes.
- Empurre a bandeja firmemente na impressora após colocar o papel.

#### Use o papel recomendado

- Use apenas os papéis e papéis especiais recomendados.
- Não coloque papel que esteja enrugado, amassado, úmido, dobrado ou enrolado.
- Flexione, ventile e alinhe as bordas do papel antes de carregá-lo.

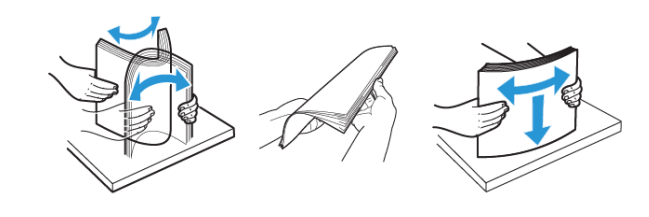

- Não use papel que tenha sido cortado ou aparado à mão.
- Não misture tamanhos, gramaturas ou tipos de papel na mesma bandeja.
- Assegure-se de que o tamanho e o tipo de papel estão definidos corretamente no computador ou painel de controle da impressora.
- Armazene o papel de acordo com as recomendações do fabricante.

# Para identificar os locais dos atolamentos

- Quando o Assistente de atolamento está definido como Ativado, a impressora pode tentar descarregar páginas em branco ou páginas parcialmente impressas depois que um atolamento de papel for solucionado. Verifique a sua impressão por páginas em branco.
- Quando Recuperação do atolamento está definida Ativada ou Automática, a impressora imprime novamente as páginas atoladas.

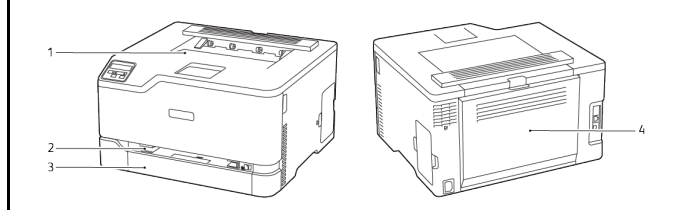

- 1. Bandeja de saída padrão 3. Bandeja padrão
- 2. Alimentador manual 4. Porta B

# Atolamento de papel na bandeja padrão

- 1. Abra a porta B.
  - CUIDADO—SUPERFÍCIE AQUECIDA: A parte interna da impressora pode estar quente. Para reduzir o risco de ferimentos em um componente quente, espere a superfície esfriar antes de tocá-la.

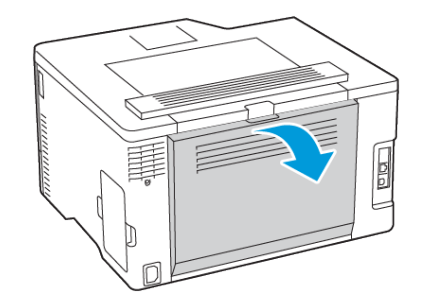

2. Remova o papel atolado.

 Nota: Certifique-se de que todos os fragmentos de papel sejam removidos.

- 5. Remova o papel atolado.
  - Nota: Certifique-se de que todos os fragmentos de papel sejam removidos.

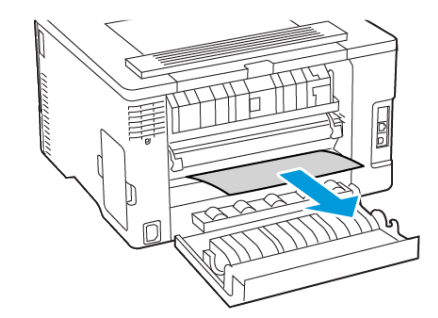

- 3. Feche a porta.
- 4. Remova a bandeja e o alimentador manual.

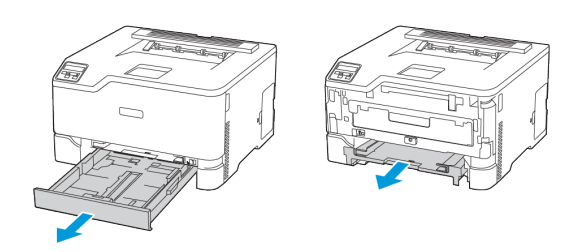

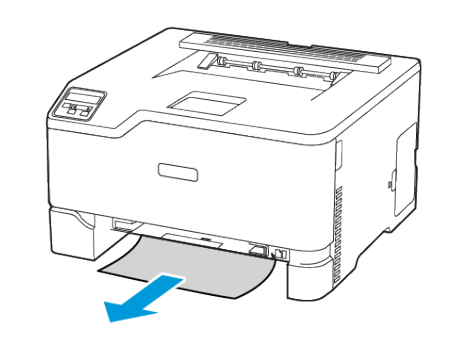

6. Insira o alimentador manual e a bandeja.

# Atolamento de papel na bandeja opcional

1. Abra a porta B.

CUIDADO—SUPERFÍCIE AQUECIDA: A parte interna da impressora pode estar quente. Para reduzir o risco de ferimentos em um componente quente, espere a superfície esfriar antes de tocá-la.

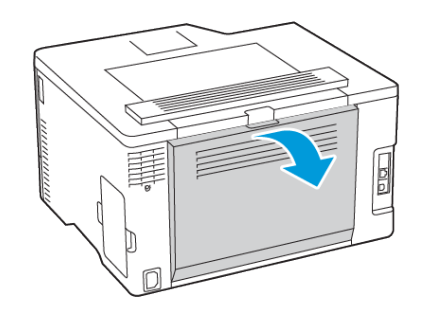

2. Remova o papel atolado.

Nota: Certifique-se de que todos os fragmentos de papel sejam removidos.

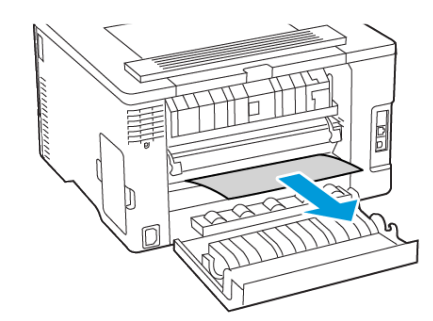

- 3. Feche a porta.
- 4. Abra a porta E.

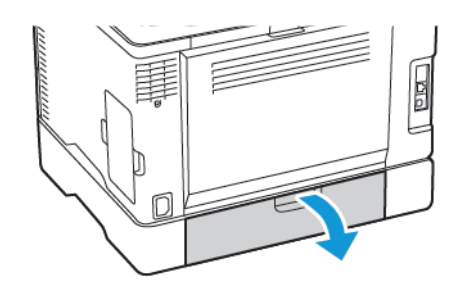

- 5. Remova o papel atolado.
  - Nota: Certifique-se de que todos os fragmentos de papel sejam removidos.

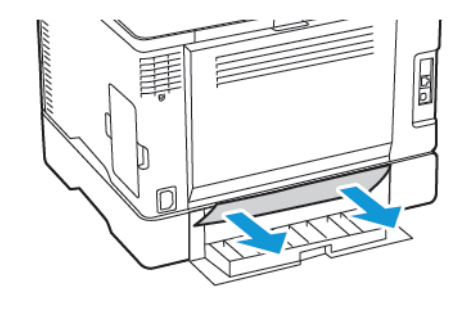

- 6. Feche a porta.
- 7. Remova a bandeja opcional.

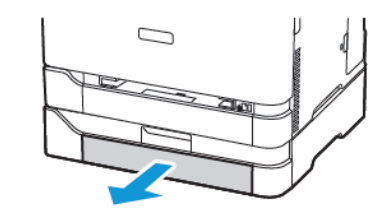

- 8. Remova o papel atolado.
  - Nota: Certifique-se de que todos os fragmentos de papel sejam removidos.

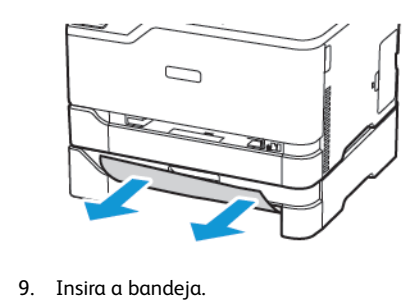

# Atolamento de papel na bandeja de saída padrão

Remova o papel atolado.

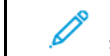

Nota: Certifique-se de que todos os fragmentos de papel sejam removidos.

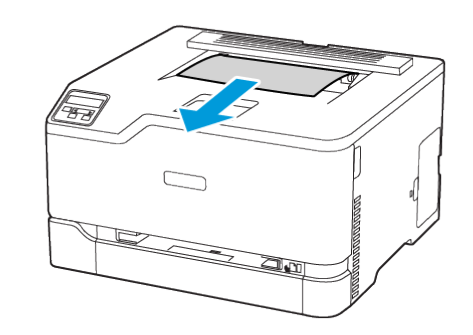

# Atolamento de papel no alimentador manual

1. Remova a bandeja e o alimentador manual.

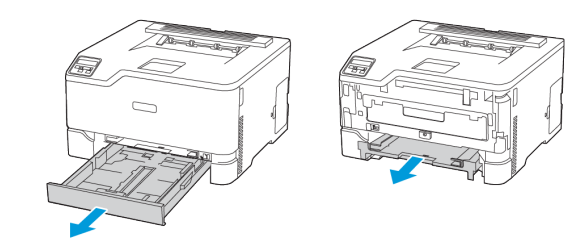

2. Remova o papel atolado.

Nota: Certifique-se de que todos os fragmentos de papel sejam removidos.

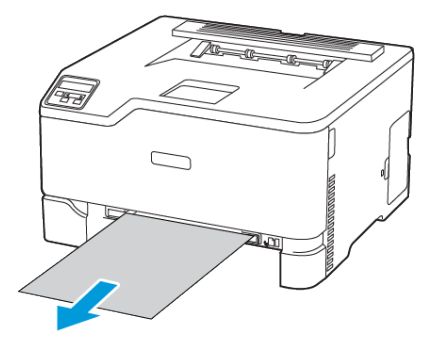

3. Insira o alimentador manual e a bandeja.

# Atolamento de papel na porta B

1. Abra a porta B.

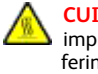

**CUIDADO—SUPERFÍCIE AQUECIDA**: A parte interna da impressora pode estar quente. Para reduzir o risco de ferimentos em um componente quente, espere a superfície esfriar antes de tocá-la.

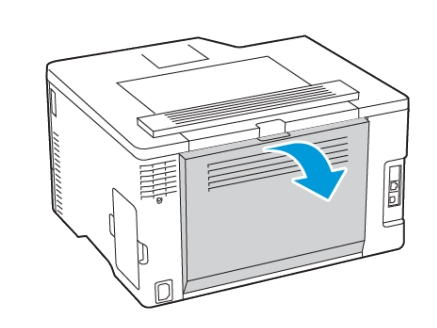

- 2. Remova o papel atolado de alguma das áreas a seguir:
- 1º Nota: Certifique-se de que todos os fragmentos de papel sejam removidos.
- Área do fusor

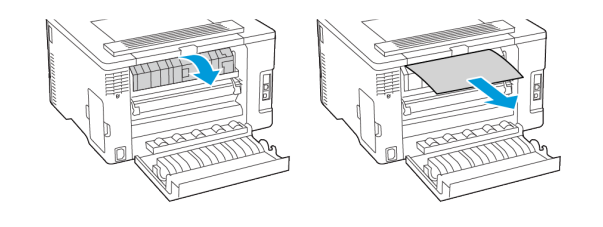

• Abaixo da área do fusor

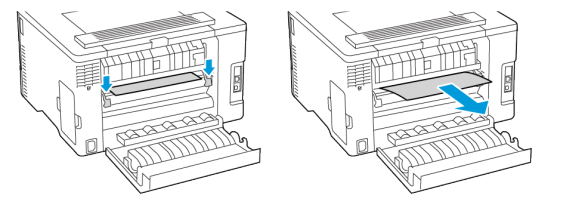

• Unidade duplex

3. Feche a porta.

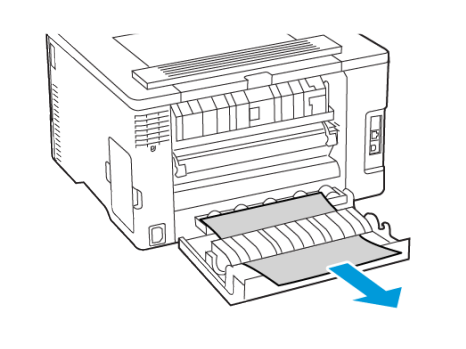

© 2021 Xerox Corporation. Todos os direitos reservados. Xerox® é uma marca da Xerox Corporation nos Estados Unidos e em outros países.

Apple®, iPad®, iPhone®, iPod®, iPod®, AirPrint® e AirPrint Logo® são marcas ou marcas registradas da Apple Inc. nos Estados Unidos e em outros países. Serviço de impressão web Google Cloud Print™, serviço de webmail Gmail™ e a plataforma de tecnologia móvel Android™ são marcas da Google, Inc. Microsoft®, Windows Vista®, Windows®, Windows Server®, e OneDrive® são marcas registradas da Microsoft Corporation nos Estados Unidos e outros países. Mopria é uma marca da Mopria Alliance. Wi-Fi CERTIFIED Wi-Fi Direct® é uma marca da Wi-Fi Alliance. Todas as outras marcas comerciais pertencem a seus respectivos proprietários. 702P08609

BR32747

607E39340

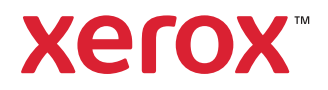